## Odjava ispita

U izborniku Ispiti nudi se i opcija Odjava ispita. Odabirom te opcije, prikazuju se svi ispiti koje je student prijavio te ih ovim putem može odjaviti.

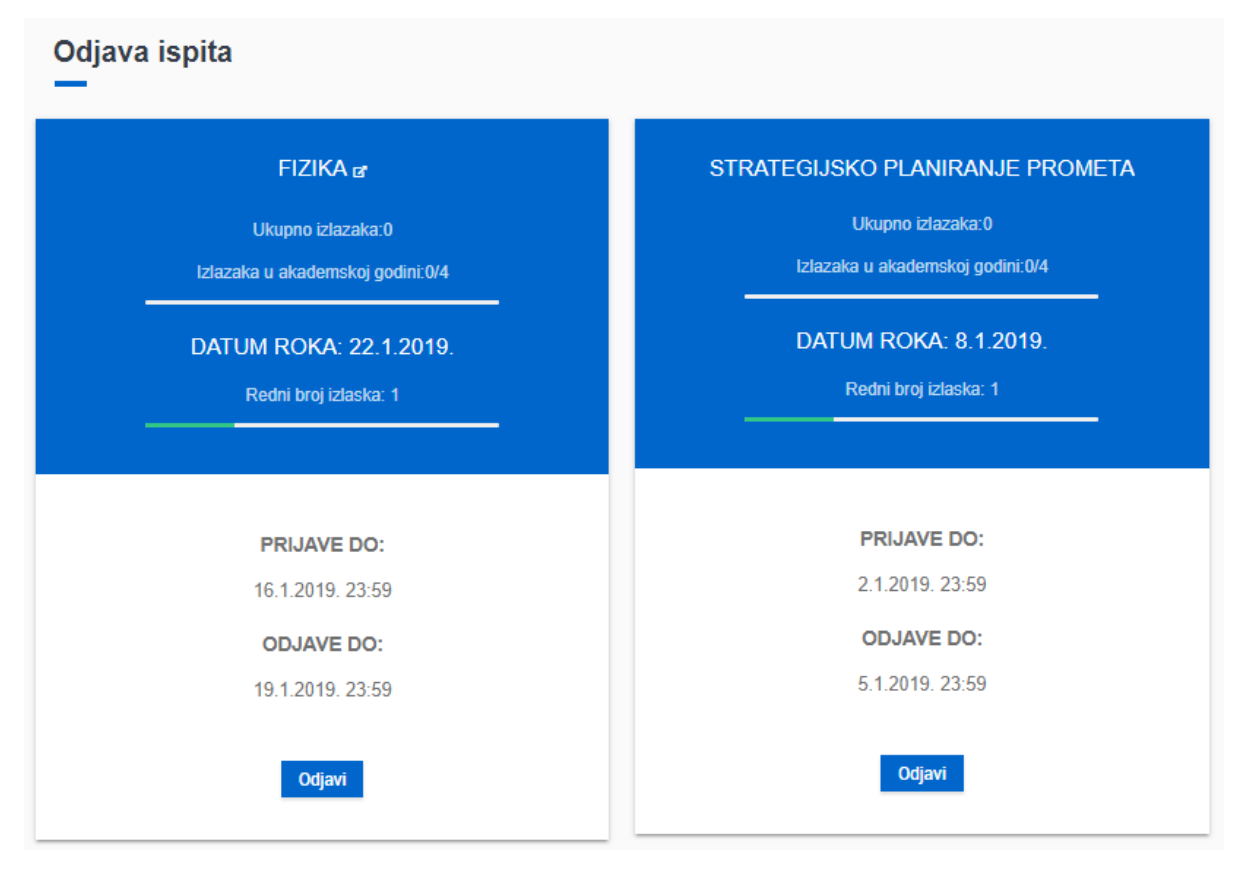

## Slika 1. Odjava ispita

Student može odjaviti ispit za koji još nije prošlo vrijeme odjave.

Na ekranu su vidljive kartice za pojedinu prijavu ispita sa sljedećim podacima:

- naziv predmeta s poveznicom na stranicu s detaljima tog predmeta, ako je evidentirana
- ukupan broj izlazaka na ispit iz tog predmeta do tog trenutka
- broj izlazaka na ispit u tekućoj akademskoj godini; samo u slučaju da je na studiju definiran dozvoljen broj izlazaka na ispit u akademskoj godini
- broj izlazaka na ispit od zadnjeg upisa predmeta; samo u slučaju da je na studiju definiran dozvoljen broj izlazaka na ispit od zadnjeg upisa predmeta
- traka za napredak (progress bar) s omjerom broja izlazaka na ispit u tekućoj akademskoj godini ili od zadnjeg upisa predmeta i dozvoljenog broja izlazaka na ispit u akademskoj godini, odnosno dozvoljenog broja izlazaka na ispit od zadnjeg upisa predmeta; ako je na studiju definirana ijedna od navedenih vrijednosti
  - <sup>o</sup> napredak će biti označen zelenom bojom dok ne dosegne dozvoljen broj izlazaka, tada će poprimiti crvenu boju
- datum ispitnog roka
- redni broj izlaska
- traka za napredak (progress bar) s omjerom rednog broja izlaska i broja izlaska definiranog u pravilima ispita pred povjerenstvom za studij; ako je na studiju definirano pravilo ispita pred povjerenstvom
  - napredak će biti označen zelenom bojom dok ne dosegne broj izlaska na ispit pred povjerenstvom, tada će poprimiti crvenu boju
- datum i vrijeme do kada su moguće prijave na taj ispitni rok
- datum i vrijeme do kada su moguće odjave za taj ispitni rok

Za odjavu ispita, potrebno je odabrati opciju *Odjavi* nakon čega se još jednom provjerava želi li student odjaviti ispit iz odabranog predmeta. Ako student želi odjaviti ispit, potrebno je odabrati vrijednost *Da*, u slučaju da ipak ne želi odjaviti ispit, potrebno je odabrati vrijednost *Ne*.

| Odjava ispita<br>—                                                                                                    |                                                                                                    |
|----------------------------------------------------------------------------------------------------|----------------------------------------------------------------------------------------------------|
| FIZIKA <b>a</b><br>Ukupno izlazaka:0<br>Izlazaka u akademskoj godini:0/4<br>DATUM ROKA: 22.1.2019.<br>Redni broj izlaska: 1 | STRATEGIJSKO PLANIRANJE PROMETA<br>Ukupno izlazaka:0<br>Izlazaka u akademskoj godini:0/4<br>DATUM ROKA: 8.1.2019.<br>Redni broj izlaska: 1 |
| PRIJAVE DO:<br>16.1.2019. 23:59<br>ODJAVE DO:<br>19.1.2019. 23:59<br>Odjavi                                                 | Odjava ispita<br>Jeste li sigurni da želite odjaviti ispit iz predmeta Fizika?<br>DA NE<br>Odjavi                                          |

## Slika 2. Poruka uz odjavu ispita

Nakon što student odabere da želi odjaviti ispit, na ekranu se prikazuje obavijest o predmetu i datumu roka za koji je student odjavio ispit.

| Odjava ispita                                           |  |
|---------------------------------------------------------|--|
| Odjavili ste ispit iz predmeta Fizika za rok 22.01.2019 |  |
|                                                         |  |

Slika 3. Obavijest o odjavljenom ispitu

Ako student ima evidentiranu e-mail adresu i odabranu opciju za primanje poruka o odjavi ispita, na nju će primiti obavijest o odjavi navedenog ispita. Detalji aktivacije email adrese i odabira akcija za slanje poruka opisani su na stranici E-mail opcije. Uspješno ste odjavili ispit iz predmeta Strategijsko planiranje prometa (143766) za ispitni rok 19.02.2019.

Podaci o odjavi ispita koji Vam mogu pomoći kod reklamacije:

- oznaka prijave ispita: 15079700
- vrijeme odjave ispita: 12.11.2018. 13:04
- IP adresa Studomata: 161.53.254.148

Za sva pitanja o prijavi/odjavi ispita možete se obratiti studentskoj referadi.

ISVU administratori

Ovo je automatski generirana poruka o prijavi ispita za studenta Ako ovakve poruke ne želite primati, tu opciju možete isključiti preko Studomata.

Slika 4. Email obavijest o uspješnoj odjavi ispita